# QUICK REFERENCE CARD

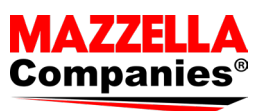

# aMAZZing Rewards

This *Quick Reference Card* will guide you through how to recognize and reward fellow team members through **aMAZZing Rewards**. Receive recognition from fellow team members for a job well done, send recognition to fellow team members, and earn points to choose rewards.

IN THIS GUIDE (Click the arrow icons below to jump to that section of the guide.)

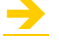

- Login to aMAZZing Rewards
- Change Your Password
- Edit Your Profile
- Activity Feed

# Send Recognition

- Redeem Rewards
- Login to WorkTango App

## **GETTING HELP**

Please reach out to HR Support (<u>https://one.mazzellacompanies.com</u>) if you need assistance.

| Section 1: Login to aMAZZing Rewards                                                                                                    |                                                                                                    |  |  |
|----------------------------------------------------------------------------------------------------|----------------------------------------------------------------------------------------------------|--|--|
| Step 1: <b>Open aMAZZing Rewards</b> <ul> <li>a. Open web browser</li> <li>b. Go to:</li> <li><a href="https://mazzellacompanies.kazoohr.com">https://mazzellacompanies.kazoohr.com</a></li> </ul> | W WorkTango       ×       +         ←       →       C       M       https://mazzellacompanies.kazoohr.com |  |  |
| Step 2: Login                                                                                                    | aMAZZing Rewards                                                                                          |  |  |
| <ul> <li>a. Enter <b>Email address</b></li> <li>If you have a company email<br/>address, enter your company email</li> </ul>                                                                       | Email address                                                                                             |  |  |
| <ul> <li>If you do not have a company email<br/>address, enter your personal email<br/>address (same as in UKG)</li> </ul>                                                                         | Password Show                                                                                             |  |  |
| <ul> <li>b. Enter Password</li> <li>If logging in for the first time, click</li> <li>Forgot password and follow the</li> </ul>                                                                     | Sign in                                                                                                   |  |  |
| instructions to create a password<br>c. Click <b>Sign in</b>                                                                                                    | Remember email Forgot password                                                                            |  |  |

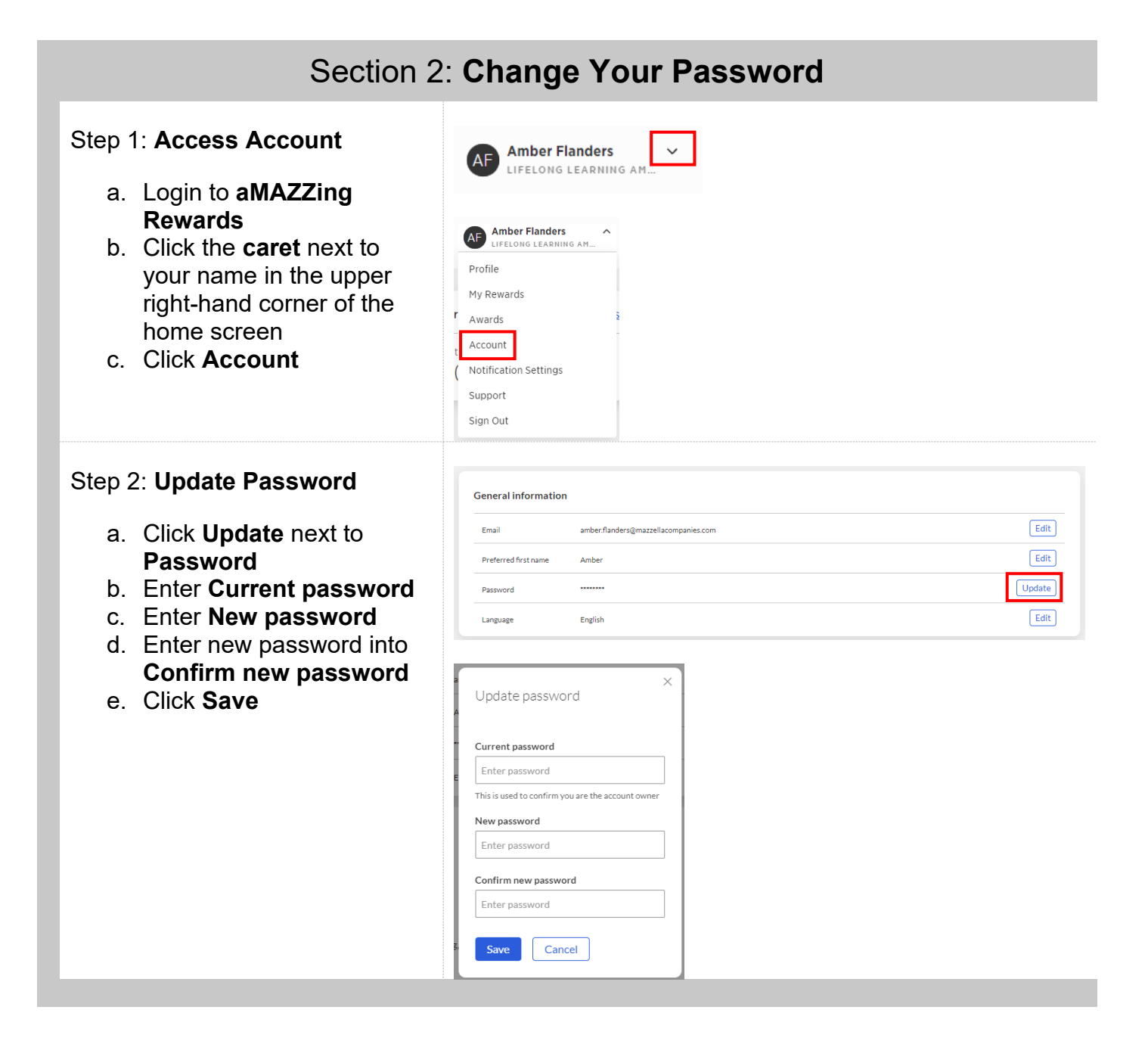

## Section 3: Edit Your Profile

### Step 1: Access Profile

- a. Login to aMAZZing Rewards
- b. Click the **caret** next to your name in the upper right-hand corner of the home screen
- c. Click Profile

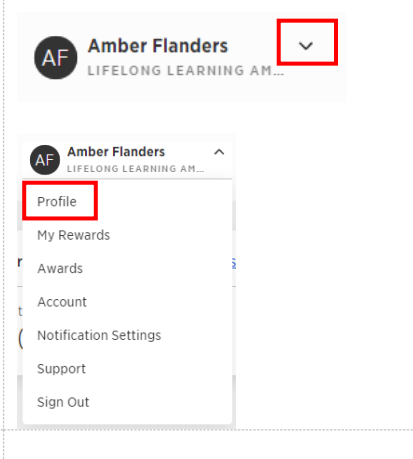

### Step 2: Add Profile Photo

- a. Click on initials
- b. Click Choose a photo
- c. Select photo file
- d. Click Open
- e. Click Save

| Δ                                                                                                    | Amber<br>Lifelong L                                                                                   | Flanders<br>Earning Amaz        | ING PERSON OF                                                                                                    | THE DAY                                                                                                    |                        |
|----------------------------------------------------------------------------------------------------|----------------------------------------------------------------------------------------------------|---------------------------------|----------------------------------------------------------------------------------------------------|----------------------------------------------------------------------------------------------------|------------------------|
|                                                                                                    | Edit                                                                                                  | & Activity Su                   | nmary                                                                                                    |                                                                                                    |                        |
| Update your<br>Choose a photo<br>Our upload tool au                                                                                          | Drofile photo                                                                                         | ×                               |                                                                                                    |                                                                                                    |                        |
| Save Cano<br>© Opin<br>← → · ↑ ■<br>Organize · New fold<br>· ■ This PC                                                                       | L> This PC > Desitop<br>rr                                                                            | Status                          | <ul> <li>✓ C</li> <li>Date modified</li> </ul>                                                                                                    | 5 🖉 Search Des<br>Type                                                                                               | ×<br>ktop<br>■ • □ • • |
| >     Decktop       >     Documents       >     Downloads       >     Music       >     Pictures       >     Videos       >     Windows (Cc) | Accessment Results Book Clubs CLL DOI CL DOI Expense Reports Exdensib Development Mazzi Mazzi Webnars | 0<br>0<br>0<br>0<br>0<br>0<br>0 | 11/18/2822.268 PM<br>10/7/2022.1:30 PM<br>8/19/2022.11:44 AM<br>8/23/2022.10:52 AM<br>12/12/2822.4:14 PM<br>9/9/2022.4:35 PM<br>12/16/2822.10:41 AM<br>8/23/2022.1:57 PM | File folder<br>File folder<br>File folder<br>File folder<br>File folder<br>File folder<br>File folder<br>File folder |                        |
| > = Lifelong Learnin<br>> = HR (Nc)<br>File n                                                                                                | Christmas Pic                                                                                         | ۵<br>                           | 12/1/2022 10:51 AM                                                                                                    | PNG File                                                                                                    | S68 KB<br>Cancel       |
| Update your pro-<br>Choose a photo<br>Our upload tool auto-                                                                                  | ofile photo<br>crops and centers the photo.                                                           | ×                               |                                                                                                    |                                                                                                    |                        |

### Step 3: Edit Information

- a. Click Edit
- b. Enter Short bio
- c. Uncheck box next to **Show start date** to hide date of hire
- d. Uncheck box next to **Show birthday** to hide birthday
- e. Click Save Changes

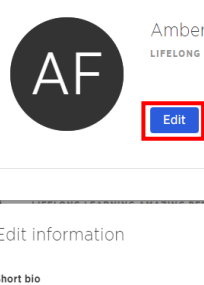

Amber Flanders Lifelong learning amazing person of the day

| Edit | Activity Summary |
|------|------------------|

| Edit information                                                      | ×      |
|-----------------------------------------------------------------------|--------|
| Short bio                                                             |        |
| I have a passion for learning, and I love sharin<br>that at Mazzella! | ng     |
|                                                                       | 67/140 |
| Start date<br>July 18 😨                                               |        |
| ihow start date                                                       |        |
| Not Available ?                                                       |        |
| ihow birthday                                                         |        |
| Save changes Cancel                                                   |        |

## Section 4: Activity Feed

## Step 1: Access Activity Feed

- a. Login to **aMAZZing Rewards**
- b. Activity Feed appears on the Home page
  - This is the public board for Mazzella Companies and shows the posts across the company. This allows you to see who is sending and receiving recognition.

| aMAZZing Rewards                                                                                                    | Find a person                                          |                                                                                 |
|----------------------------------------------------------------------------------------------------|--------------------------------------------------------|---------------------------------------------------------------------------------|
| <ul> <li>Home</li> <li>              Rewards<br/>☆ Incentives      </li> <li>             AMAZZING REWARDS         </li> </ul> | Activity Feed<br>Make someone's day that much brighter | <ul> <li>Filter</li> <li>Send Recognition</li> <li>10:53 am   May 10</li> </ul> |

#### Section 5: Send Recognition Step 1: Send Recognition Make someone's day that much brighter Send Recognition a. Login to aMAZZing Rewards b. Click Send Recognition c. Type Recipient(s) name Send Recognition × d. Type a personalized Recipient(s) **Recognition message** EC EMILY CAVAZOS × Enter name Q e. Enter number of Points per person to reward **Recognition message** NOTE: Balance of • Points left to give Thanks for all of your help with the aMAZZing Rewards program! f. Choose one Core Value g. Type to Add skills Points total Points left to give Points per person h. Click Send Recognition 100 100 1150 Choose one Core Value LIFELONG LEARNER HUMBLE HUNGRY SMART SAFE Add skills (3 maximum) ATTENTION TO DETAIL × BIG PICTURE THINKER × COLLABORATION × Send Recognition Public Recognition Cancel

## Section 6: Redeem Rewards

## Step 1: Redeem Rewards

- a. Click Rewards
- b. Scroll through Rewards available
- c. Click the reward block to redeem
- d. Click Redeem

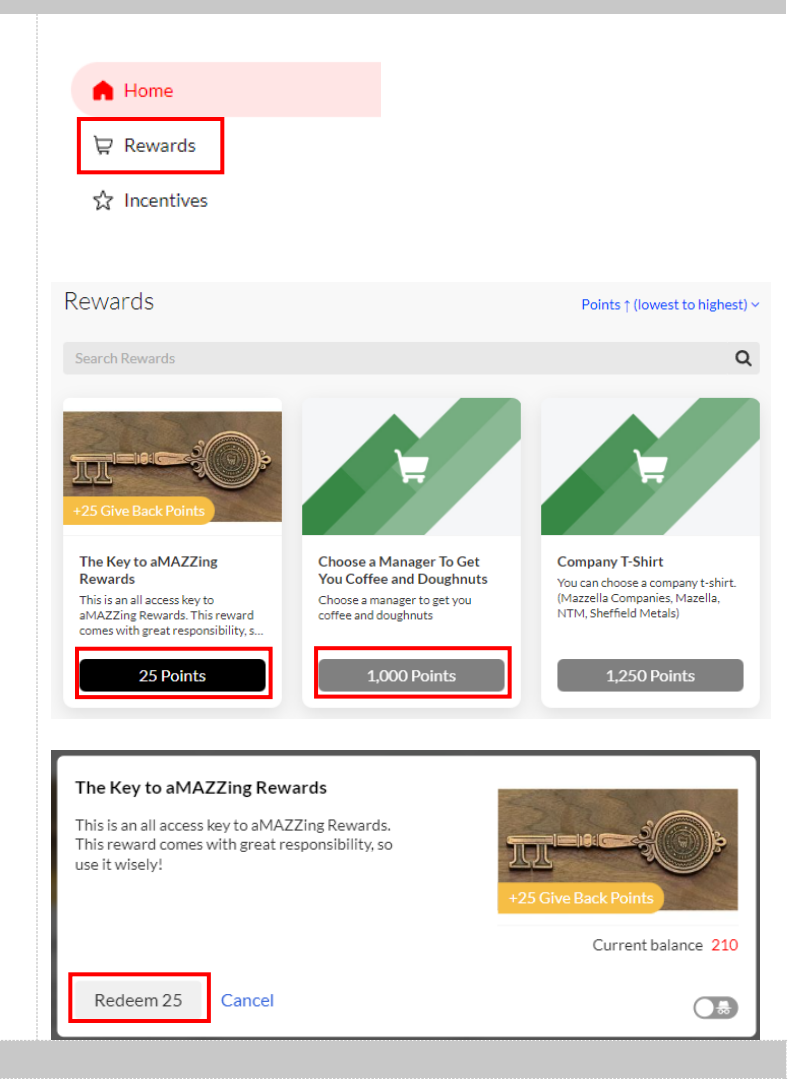

## Section 7: Login to WorkTango App

# Step 1: Download and Open WorkTango App

- a. Open the Apple or Google Play Store
- b. Search for "WorkTango" App
- c. Download the application onto your phone

## Apple:

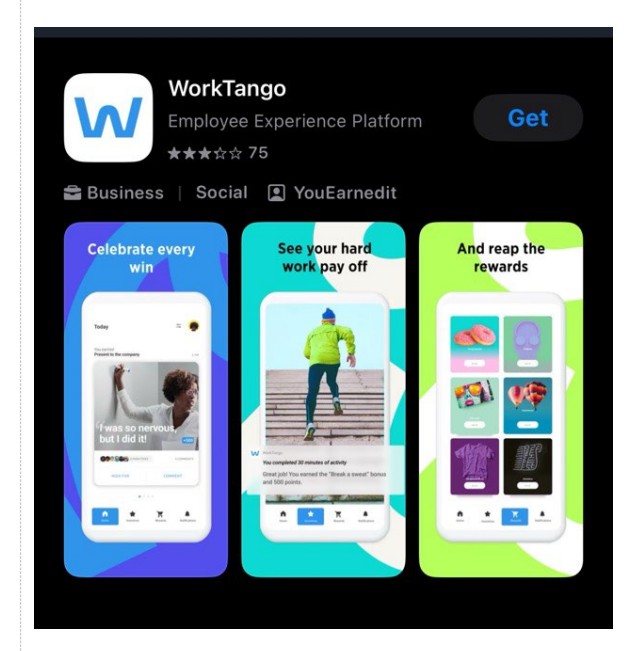

### Android:

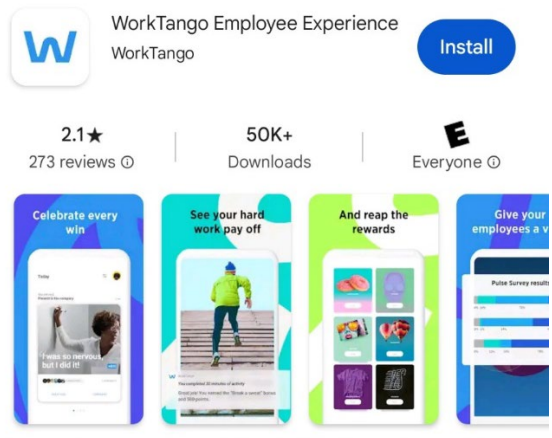

The employee experience platform built for the modern workplace

| Step 2: <b>Login</b>                                                                                                    | 10:21 .II 5G 🗩                                                                                                    |
|----------------------------------------------------------------------------------------------------|----------------------------------------------------------------------------------------------------|
| <ul> <li>a. Open the WorkTango app</li> <li>b. In the Company domain field, type<br/>"mazzellacompanies"</li> <li>c. Click Next</li> </ul>                                                                                                    | <image/> <section-header><section-header><section-header><section-header><text><text><text><text></text></text></text></text></section-header></section-header></section-header></section-header>                                                                                        |
| Step 3a: First-Time User Login Instructions                                                                                                    |                                                                                                    |
| If you have Company Email:                                                                                                    | <b>Email address / Employee ID</b><br>Enter email                                                                                                    |
| <ul> <li>a. Click in Email address / Employee ID field</li> <li>b. Click on Forgot Password that appears in the bottom right of the screen</li> <li>c. Enter your company email in the Email</li> </ul>                                                                    | Password<br>Enter password a Show<br>Sign In                                                                                                    |
| address field<br>d. Click Send reset instructions                                                                                                    | Register                                                                                                    |
| If you do not have Company Email:                                                                                                    | Remember email <b>b</b> Forgot Password?                                                                                                    |
| <ul> <li>a. Click in Email address / Employee ID field</li> <li>b. Click on Forgot Password that appears in the bottom right of the screen</li> <li>c. Enter your primary (personal) email in the Email address field</li> <li>d. Click Send reset instructions</li> </ul> | <ul> <li>1:07 1 50</li> <li>AMAZZING REVEACE</li> <li>Forgot password</li> <li>Don't worry. Enter your email, and we'll send you instructions for resetting your password.</li> <li>Istrat address</li> <li>first.last@mazzellacompanies.com</li> <li>Send reset instructions</li> </ul> |

# Step 3b: Non First-Time User Login Instructions

## If you have Company Email:

- a. Enter your company email in the **Email** address / **Employee ID** field
- b. Enter your **Password**

## If you do not have Company Email:

- a. Enter your primary (personal) email in the **Email address / Employee ID** field
- b. Enter your **Password**

| 1:20                        |                           | •II 5G 🗩 |
|-----------------------------|---------------------------|----------|
| $\leftarrow$                | aMAZZing Reward           | S        |
| Email addres<br>Enter email | ss / Employee ID<br>or ID |          |
| Password<br>Enter passw     | vord                      | Show     |
|                             | Sign in                   |          |
|                             | Register                  |          |